サポート マンタ 通信

### ユーザー各位

日頃は弊社ソフトをご利用いただき 誠に有難うございます。 この時期に知っておいていただきたい情報を 本紙にまとめました。 ぜひご一読ください。

### 2019年 4月吉日 セルズサポートセンター

# topics

### <よくあるお問い合わせ>

※主に台帳ユーザー様向けですが、P4-7,11,13でCells給与、P13でうりあげ君についても記載 しております。

|                     | <b>∠</b> |
|---------------------|----------|
| ・台帳⇔Cells給与連動編      |          |
| 台帳からCells給与への個人情報取込 | •••4     |
| Cells給与から台帳への個人情報取込 | •••6     |
| ・給与データ編             | •••8     |
| ・賃金ファイルのデータ取込編      | •••10    |
| ・年度更新編              | •••12    |
| ・新元号編               | •••13    |
| ・その他編               | •••14    |
| ・Chatworkでの情報発信     | · · · 16 |
|                     |          |

# 台帳よくあるお問い合わせ ~入退社編~

**Q1:** 電子申請後の状況の更新に時間がかかっています。何かできることはありますか。

A1: 大変申し訳ございませんが、状況の変更をお待ちいただくのみになります。

弊社側のシステム調整として、e-Govサーバーへの急激な負荷を避けるため台帳への状況反映にも時間を要します(所要時間は電子申請利用者が扱う申請データ件数や時期により変動します)。ソフトの自動更新が待てない 場合には、申請データを個別に最新の状況へと更新する機能(※個別更新)をお使いください。

※ただしe-Govサーバーで状況が変わっていない限り、「更新」しても状況は変わりません。 4月は入退社の申請が殺到するため、提出先の混雑状況によっては状況の変更に非常に時間がかかる場合がございます。保険証が先に届き、eGovサーバーで状況が「審査中」から「審査終了」へ一向に変わらない場合も考えられます。予めご了承ください。

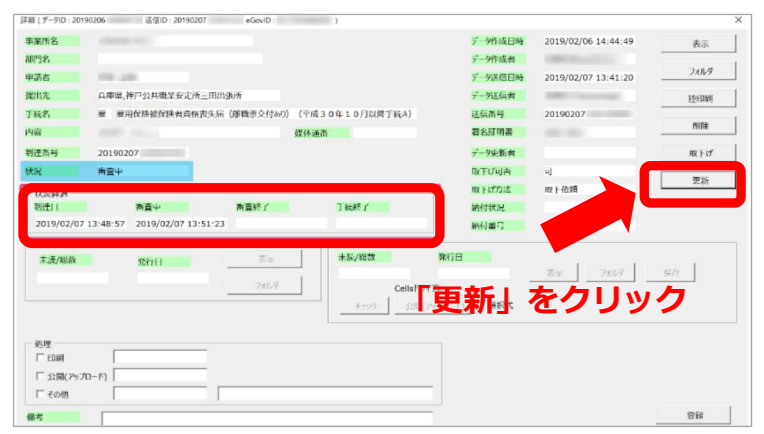

### ※個別更新

申請データ一覧画面から該当の手続きを探し、 画面右側の「詳細」をクリックすると詳細画面 上に「更新」ボタンがございます。

◆ご参考◆(2019年3月1日時点) 「送信」⇒「到達」に変更するまでの平均時間 は81分です。(最長:167分、最短:11分) このように込み合い具合で大きく異なります。

# **Q2:**健康保険証が届くまでに時間がかかるため、健康保険被保険者資格証明書を出したいのですが、どこから出力できますか?

A2: <u>事業所ファイル>取得関係>健康保険被保険者資格証明書から出力できます。</u>

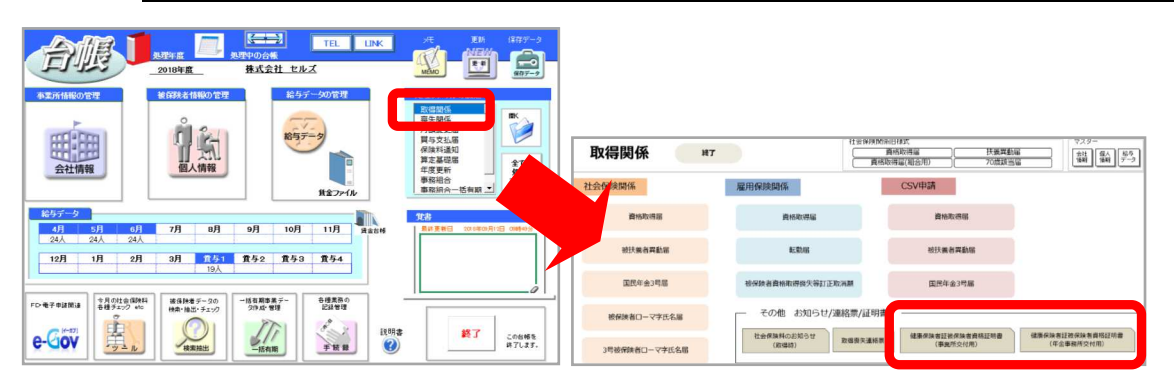

# Q3:同じ人が同年に再入社された場合、前の個人情報を再利用した方がいいですか?それとも新規で登録したほうがいいですか?

A3: 今までの個人情報で退職日を取り消して再利用してください。(旧情報はその他タブのメモ欄へ)台帳では年度更新時の集計で同じ人を2人としてカウントしたり、合計額も相違するためです。またCells給与と連動している場合にも「社員NO」(一部台帳NO)をキーに個人を特定するため、給与データに同じ人が2人存在してしまうこともございます。そのため、従業員1人につき1個人情報での管理を推奨しております。

### Q4:給与データにのみ名前があるが、個人情報に登録がない人をまとめて登録したい A4:下記手順にてまとめて登録できます。

顧問先からCSVで給与データを受け取り賃金ファイルに登録した場合、新入社員がいると給与 データに名前は追加されますが個人情報には追加されません。

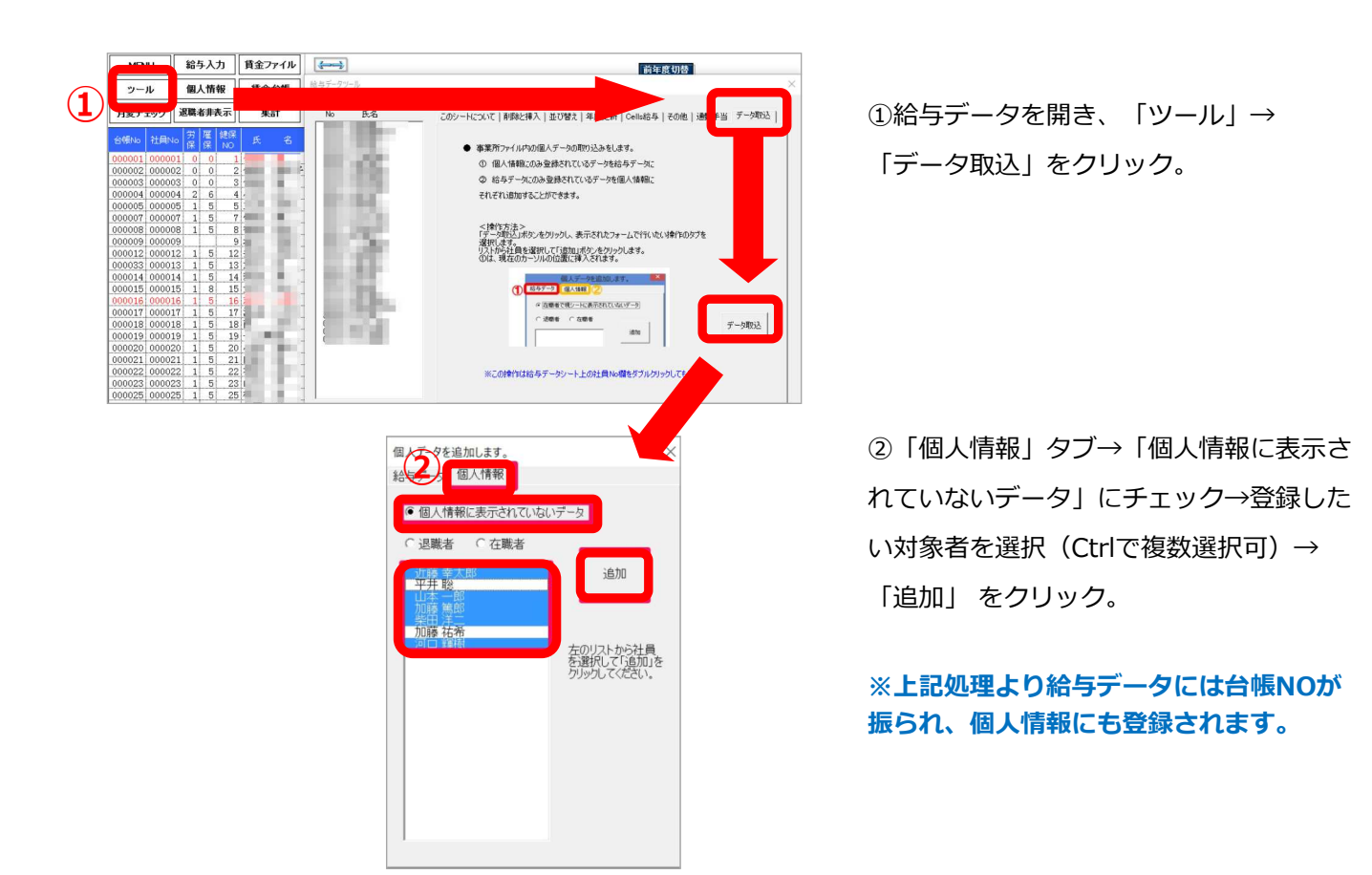

# ソフトの「セルズサポート」から Q&Aを簡単に検索できます!

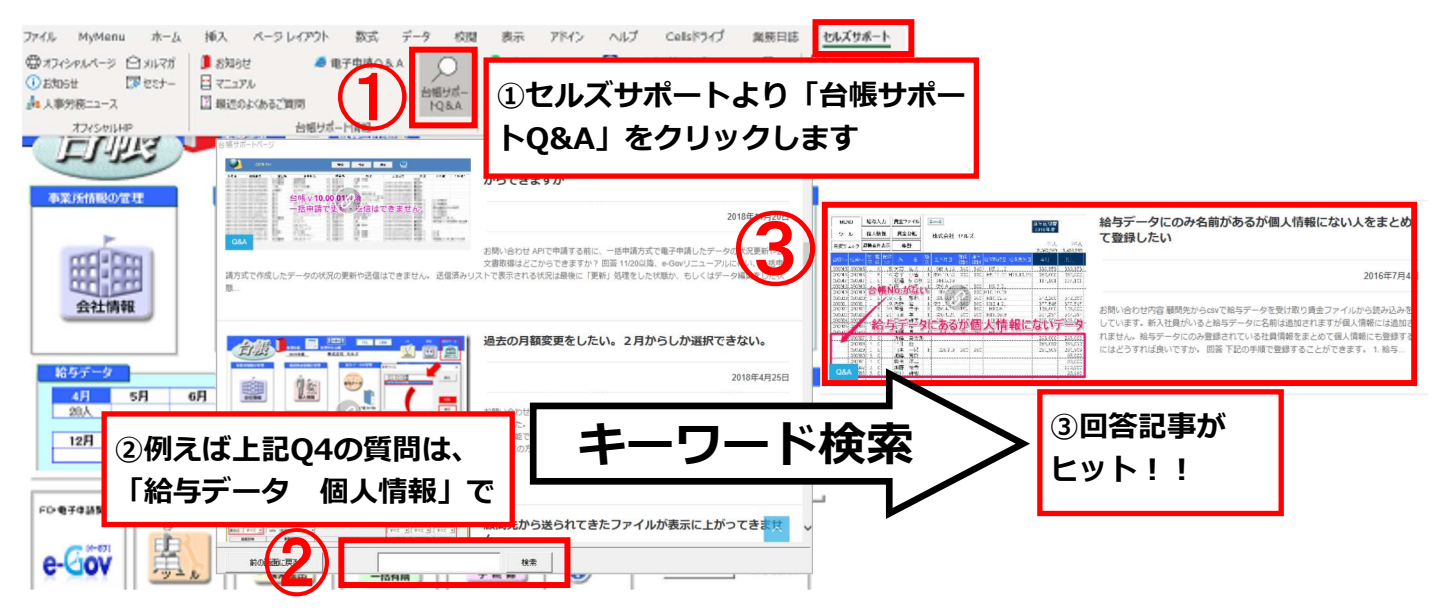

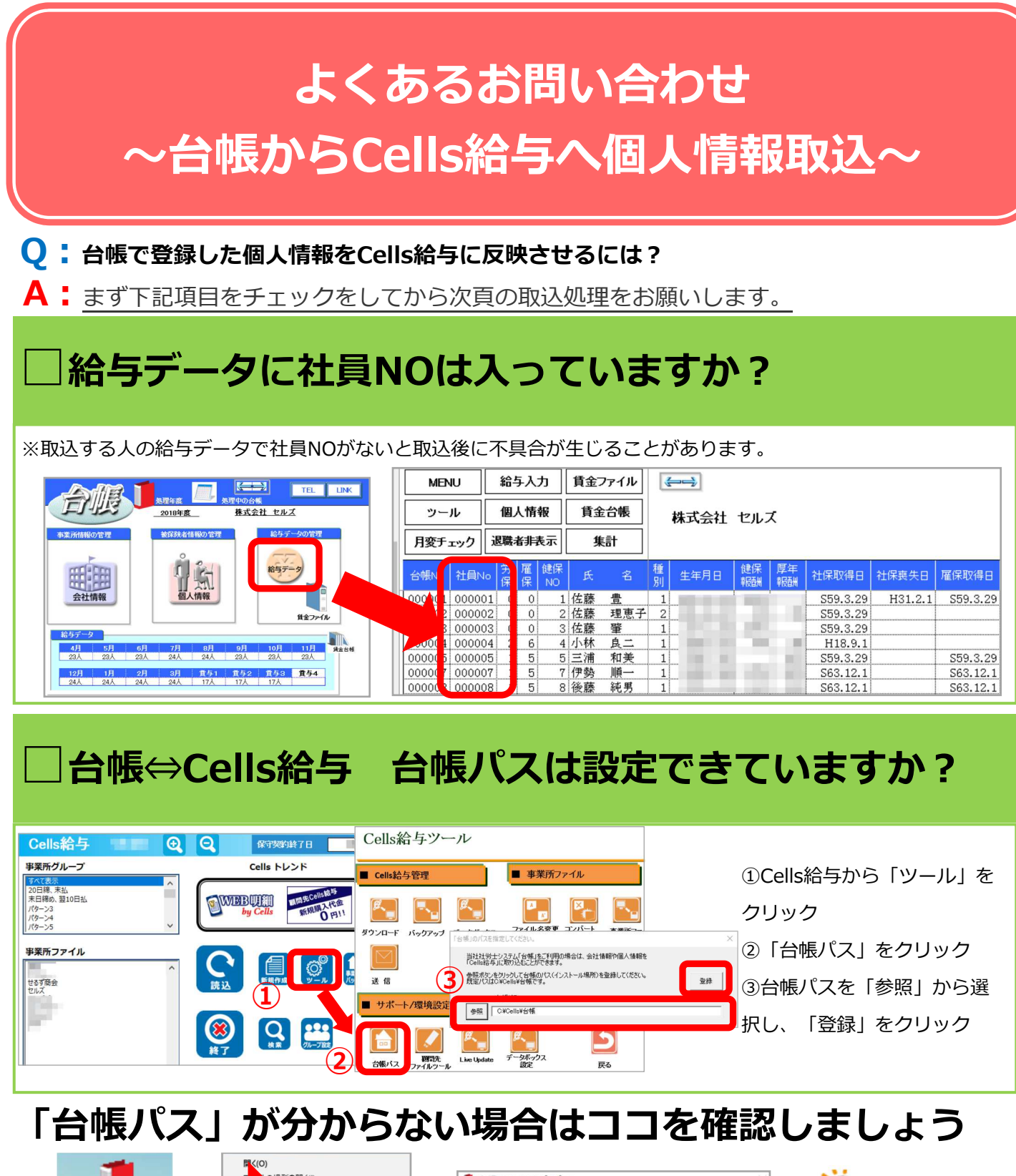

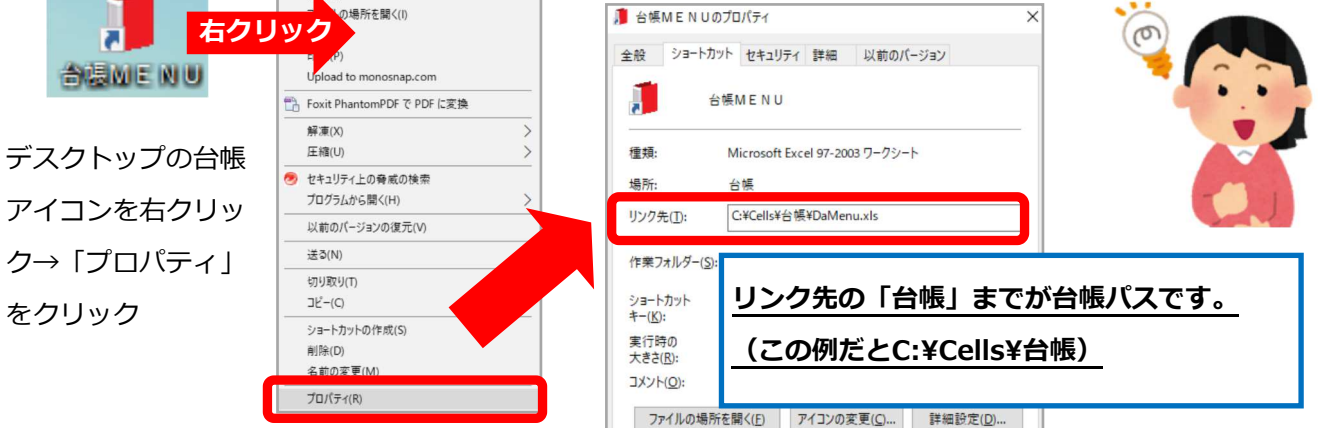

## 左記項目チェックが終わったら いよいよ台帳からCells給与へ 個人情報取込開始!

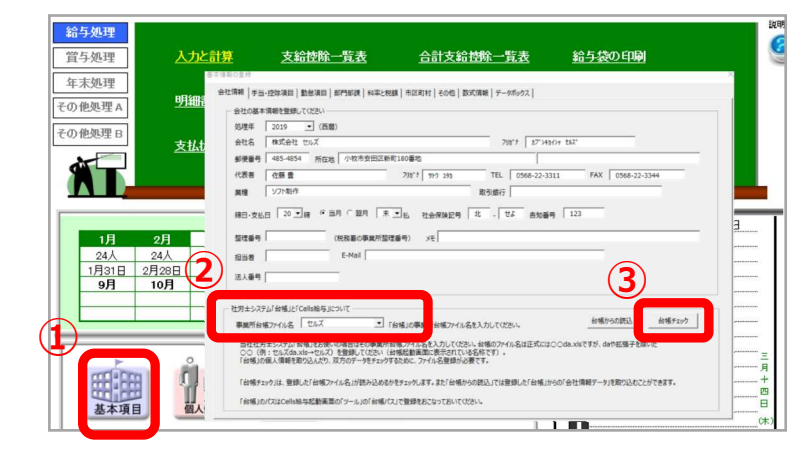

①「基本項目」をクリック。 ②会社情報タブの「事業所台帳ファイル名」で該 当のファイル名を選択。 ③「台帳チェック」で「OK!!」の表示を確認。 ※OK表示がされなければ、前頁で設定した「台帳 パス」が間違っている可能性があります。

| 給与処理                | 就人情能<br>                                                                                                    | X             |
|---------------------|----------------------------------------------------------------------------------------------------|---------------|
| 算与処理 入力と計算 ;        | 000001 佐藤 豊<br>000002 佐藤 建思子 新規 社員No 氏名 歳 7/5*1                                                                                                    |               |
| 年末処理                | 000003 佐藤肇<br>000004 小林良二<br>000005 三浦和藤<br>第20/年月日/住所等   その他                                                                                                    |               |
| その他処理A 明細書の作成       | 000006 高木 改英<br>000007 伊敬 順一 即門 ゴ 即課 ゴ 税扶美人数 ゴ 有総独日数<br>台楼情報                                                                                                    | ④個人情報を開く。     |
| その他処理B              | 00000 级推动 (2間259)<br>00009 现本务时 國定手順等 (2間259)                                                                                                    |               |
|                     | 000013 加古修 約5回分 ▼ 時間外単価 欠勤単価 違早単価 シート入力<br>000014 初度 頁一 シート入力                                                                                                    | ⑤「台帳情報」をクリック。 |
|                     | 000016         志平小雪         点本/約         工口品本/約         包包報助用         包載手当           000016         志平小雪         点事手当            No変更           000017         浸湿 かおり         食事手当            No変更 |               |
|                     | 000013 12月前 (本台24位中当) 未使用 通道課程 通道評理税 (<br>000019 一之期後<br>000020 小税 撤位                                                                                                    |               |
| 1月 2月 3月 4月         | 000021 内野 猛 社会保険社住民税 印刷<br>000022 神郎 孝子                                                                                                    |               |
| 24人 24人 1月31日 2月28日 | CONC24 田口 輝栗     CONC24 田口 輝栗     CONC24 田口 輝栗     Generation 1 「東生甲金怒会」 「小振飛線波当」 厚生甲金怒会 「中地博編     Free Free Free Free Free Free Free                                                              |               |
| 9月 10月 11月 12月      | 000027 加勝 月                                                                                                    |               |
|                     | 000029 山本一郎 報酬月錄 合耳鏡                                                                                                    |               |
| 4                   | リスト表示         住民税6月         住民税7月~         住民税約付先市区町村         登録人数           C すべて © 在職者 © 遊籠者         27人                                                                                         |               |
|                     |                                                                                                    |               |
| 田田 イ気 早             | 部課<br>氏名の一部の文字列 未使用                                                                                                    |               |
| 基本項目 個人情報 ッ         |                                                                                                    |               |

⑥「データー括取込」をクリック。

⑦ [取込] をクリック。

⑧取り込む従業員を選択し、「実行」をクリック。

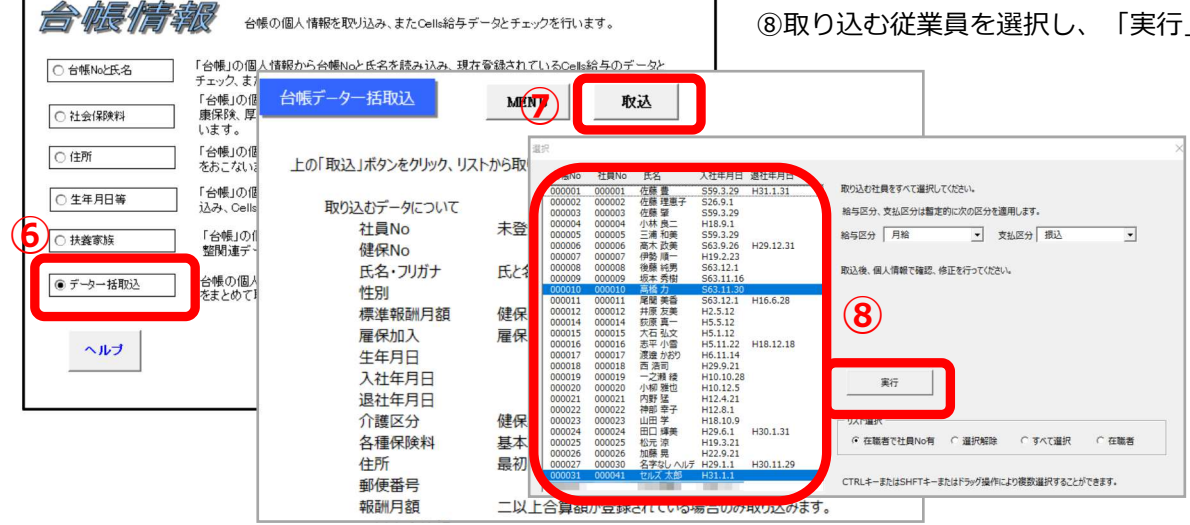

# よくあるお問い合わせ ~Cells給与から台帳へ個人情報取込~

Q: Cells給与で登録した個人情報を台帳に反映させるには?

A: <u>まず下記項目をチェックをしてから次頁の取込処理をお願いします。</u>

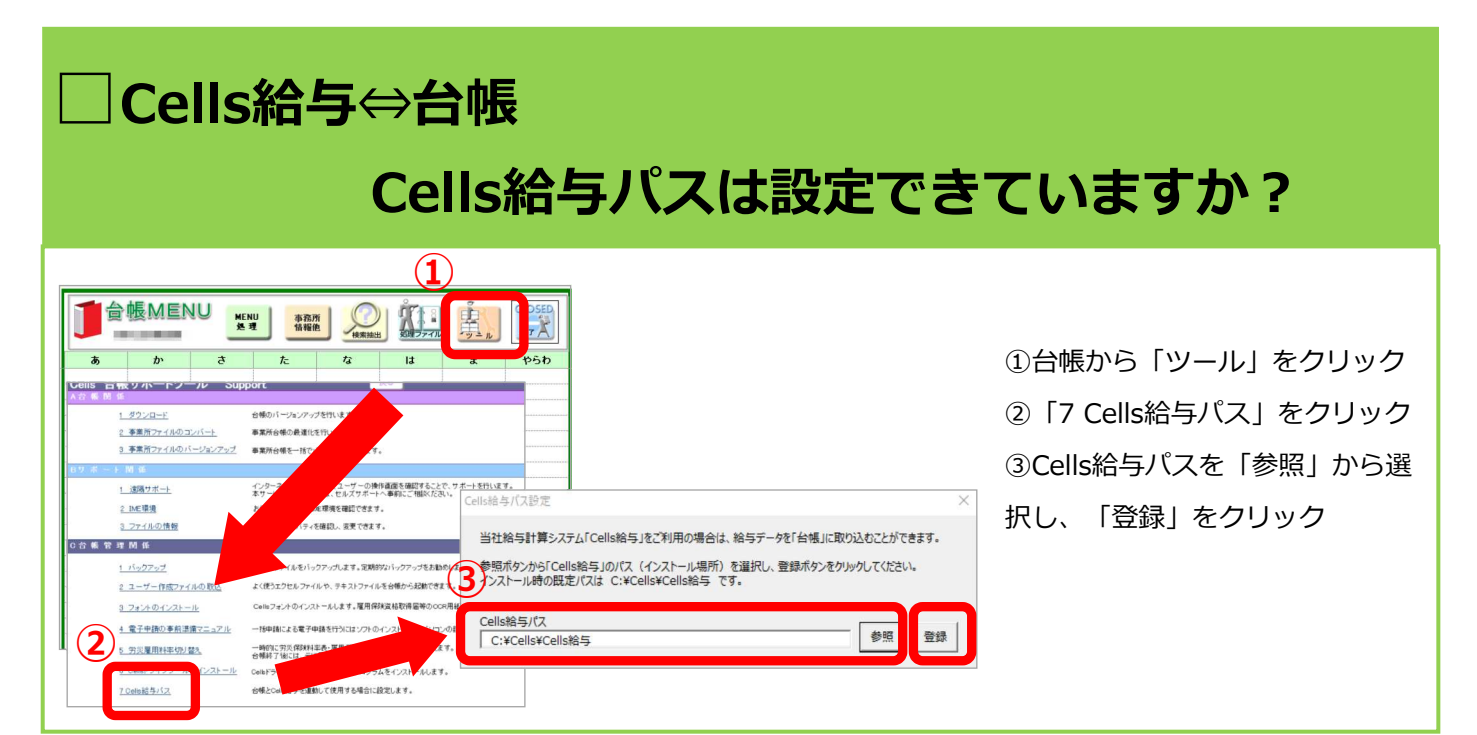

# 「Cells給与パス」が分からない場合はココを確認しましょう

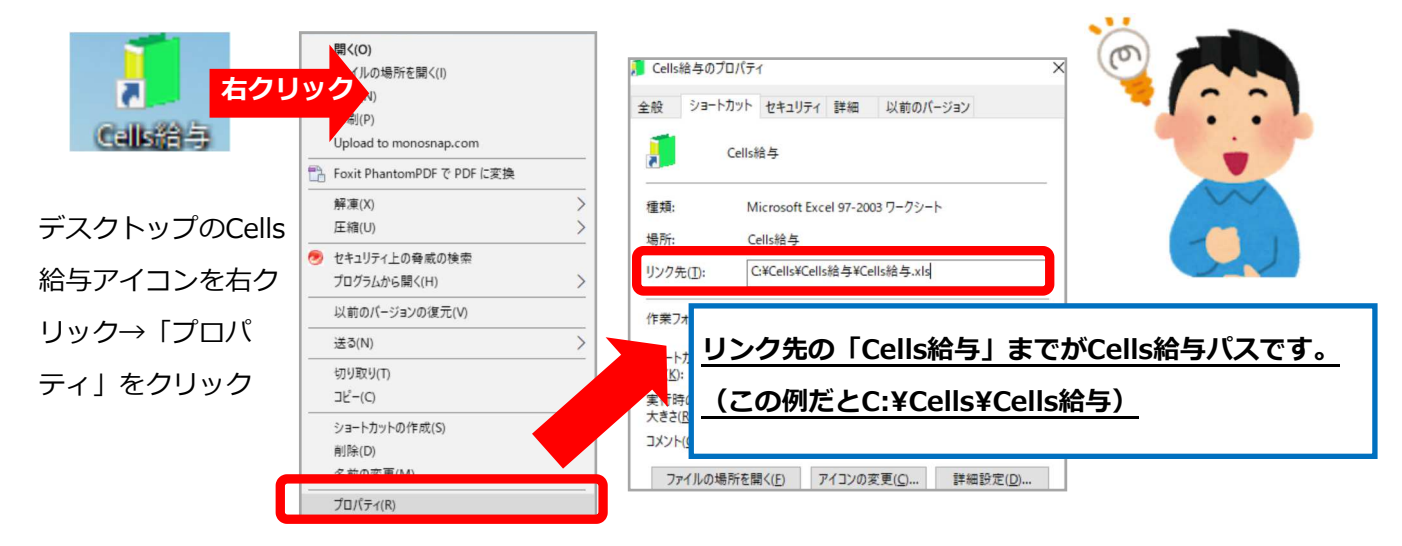

### 左記項目チェックが終わったら いよいよCells給与から台帳へ 個人情報取込開始!

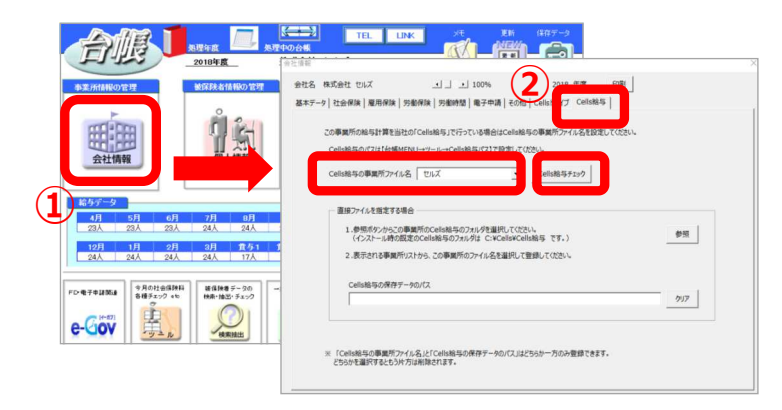

①台帳の「会社情報」をクリック。 ②Cells給与タブの「Cells給与の事業所ファ イル名」で該当のファイル名を選択。 ③「Cells給与チェック」で「OK!!」の表 示を確認。OK表示がされなければ、前頁で 設定した「Cells給与パス」が間違っている 可能性があります。

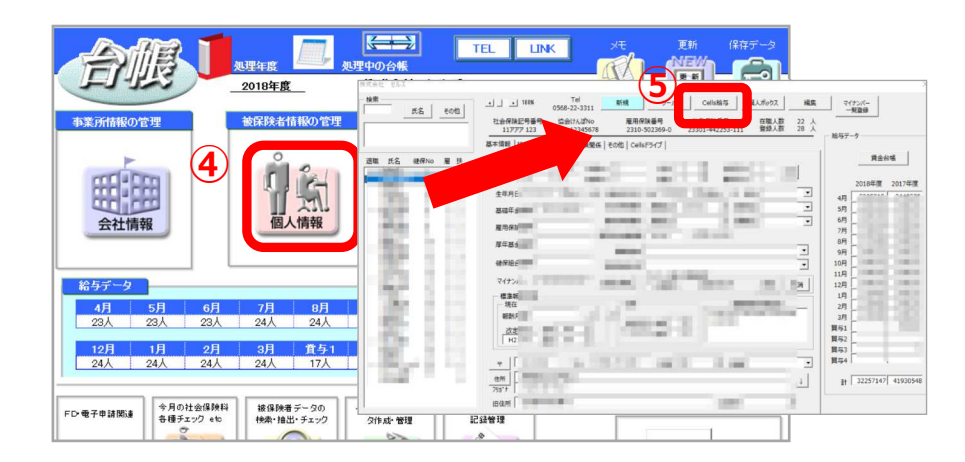

④個人情報を開く。

⑤「Cells給与」をクリック。

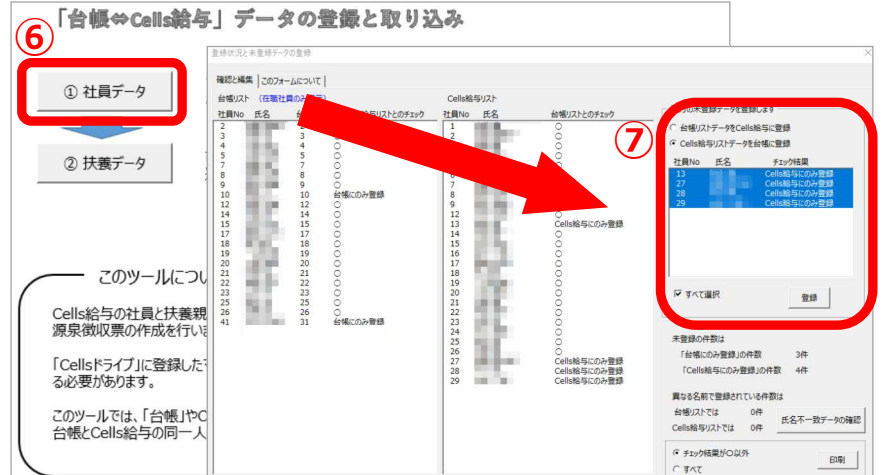

⑥「社員データ」をクリック。 ⑦ 「Cells給与リストデータを台 帳に登録|のチェックを入れて 取り込みたい従業員を選択し、 「登録」する。

⑧フォームは×で閉じて「終了」 をクリック。 ⑨ 「保存して終了」 にチェック

を入れて「終了」する。

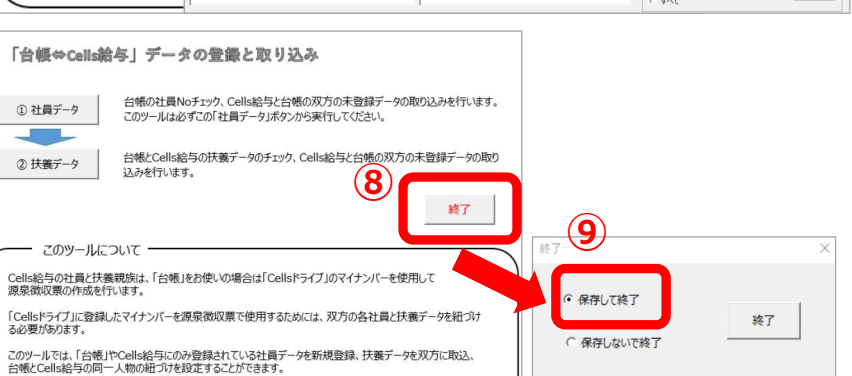

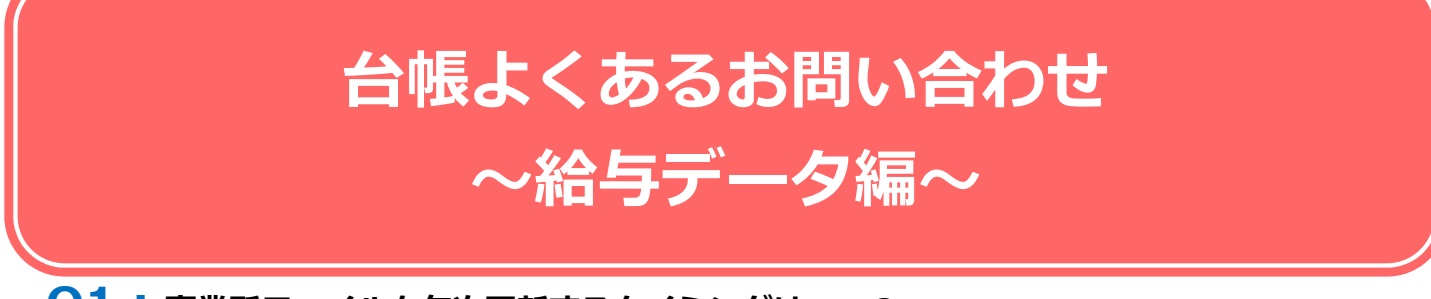

### Q1:事業所ファイルを年次更新するタイミングはいつ?

A1: 年度内の3月までの給与データを入力し終わったら年次更新をおこなってください。

事業所ファイルは給与データを4月~翌年3月までの年度単位で保持しています。 ※ただし2018年度の1,2,3月に入力した給与データを使用する4月変の月額変更届を作成する場合、年次更新後に 月変処理するとP9の復元処理が必要になります。そのためできる限り、年次更新前の月変処理を推奨します。

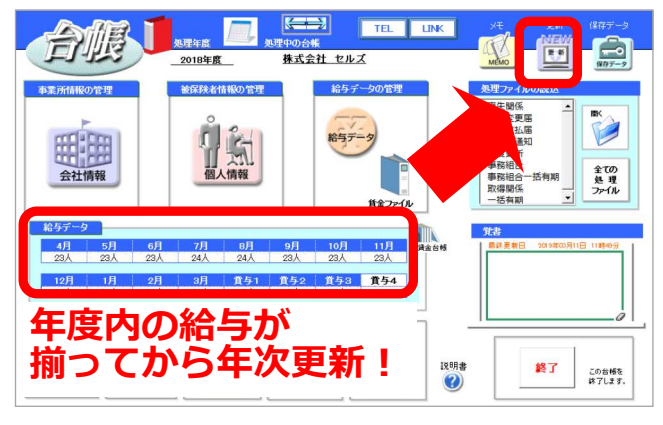

| 市業所価格の1             |                       | 会社名 株式会社<br>基本データ 社会 | t 10%ズ<br>保険   雇用保険           |               | 100%                       | 10th   Cell   | 2018 年度<br>ポライブ   Cellul | 1991<br>1951 |  |
|---------------------|-----------------------|----------------------|-------------------------------|---------------|----------------------------|---------------|--------------------------|--------------|--|
| 65H3B               |                       | 4 <b>0</b>           | 2018 • @                      | 西田で (※内)      | ØI: 2014                   | ettivo        | 123<br>27C.857Ce         | trad         |  |
| 会社情報                |                       | 7                    | 2014<br>2015<br>2016          | a 999-999     | 9形式で(単角)                   | 決難月           |                          | surri.       |  |
| 総5データ<br>4月<br>2011 | 5 <b>Л</b> 6 <b>Л</b> | 代 編名<br>代 武名         | 2018<br>2020<br>2020<br>CIM H | J             | 作:代表総研由<br>055-055-0991形式で | (# <b>9</b> ) | データの変更                   | scout        |  |
| 1011                |                       | FAX                  | 0568-22-334                   |               | 099-999-9999#ST            | (10.99)       |                          |              |  |
| 24A                 | 24.4 24.4             | 2.0                  | 5218/F                        |               |                            |               |                          |              |  |
|                     |                       | 1 BOS                | 485-1234                      |               |                            |               |                          |              |  |
| INRO FO OT          | 中界の社会議員<br>各種子エック +5  | 用在地                  | 資料課名市量<br>098-765-432         | 1442.1193.2 - | 2 - 1                      |               |                          |              |  |
| e-Gov               | 畠                     | 出人新寺 [               | 12345678901                   | 23            |                            |               |                          |              |  |

給与データを管理していない事業所ファイルについては必ずしも年次更新をおこなう必要はありません。処理年度を 変えるには、会社情報から年度を変更できます。(データ は変わらず、処理年度の表示だけが変わります)

### Q2:1年間の給与をまとめて登録する方法は? A2:給与データに手入力してください。

| MENU                                               | 給与入力                                                  | 賃金ファイル                                                                                                    | $\langle \cdots \rangle$                                                                                                    |          |                |       |       |            | 前年应明晋                    |     | <u> </u> |                |                   | W =r -      |       |              |        |                | -                       |                       |
|----------------------------------------------------|-------------------------------------------------------|----------------------------------------------------------------------------------------------------|----------------------------------------------------------------------------------------------------|----------|----------------|-------|-------|------------|--------------------------|-----|----------|----------------|-------------------|-------------|-------|--------------|--------|----------------|-------------------------|-----------------------|
| ツール                                                | 個人情報                                                  | 賃金台帳                                                                                                    | 株式会社                                                                                                    | セルン      | z              |       |       |            | 2018年度                   |     | ター       | ン1             | 手                 | <b>耒</b> 門、 | ノアイ   | 「ル>          | ·給与    | テー             | 9                       | ★絵日→                  |
| 月変チェック                                             | 退職者非表示                                                | 集計                                                                                                    |                                                                                                    |          |                |       |       |            | <u>23人</u><br>12 711 477 | 23人 | 23人      | <br>13 385 953 | 24人<br>13 284 827 | 23人         | 23人   | 23人          | 24人    | <br>15 159 117 | <u>24人</u><br>15152117  | <br>24人<br>15 164 117 |
| 合(10%)。 社員)                                        | la <mark>芳 層 健保</mark><br>保 保 ND                      | F. 8                                                                                                    | 程<br>別 生年月日                                                                                                    | 健保<br>叙訳 | 厚年<br>報酬 社保取得日 | 社保養失日 | 層保取得日 | 雇保護職日      | 4月                       | 5月  | 6月       | 7月             | 8月                | 9月          | 10月   | 11月          | 12月    | 1月             | 2月                      | 3月                    |
| 00000 0000<br>000000 0000<br>000000 0000<br>000000 | $\begin{array}{c ccccccccccccccccccccccccccccccccccc$ | 佐藤<br>佐藤<br>花藤<br>花藤<br>花藤<br>江市<br>江市<br>1<br>江市<br>1<br>江市<br>1<br>江市<br>1<br>江市<br>1<br>江市<br>1<br>江市<br>1<br>江市<br>1<br>江市<br>1<br>1<br>1<br>江市<br>1<br>江市<br>1<br>江市<br>1<br>江市<br>1<br>1<br>1<br>1<br>1<br>1<br>1<br>1<br>1<br>1<br>1<br>1<br>1<br>1<br>1<br>1<br>1<br>1<br>1<br>1<br>1<br>1<br>1<br>1<br>1<br>1<br>1<br>1<br>1<br>1 | 1         S25.11.43           2         S18.10.27           1         S17.618           1         S25.716           1         S25.716           1         S25.716           1         S25.716           1         S26.717           1         S25.716           1         S26.718           1         S26.718           1         S26.718           1         S26.718           1         S26.718           1         S26.718           2         S39.22           1         S50.12.02           2         S46.415           1         S50.12.02           2         S44.515           3         S50.12.12           2         S44.515           1         S50.12.12           2         S55.413           2         S55.413           2         S55.413 |          | Cito Cito      | ŧ     | :2    | <b>හ</b> ⁻ | ₢₫                       | ョ接  | 手.       | ኢታ             | ל י               |             | 10000 | And in stand | 10.000 | the state of   | No. of Concession, Name | No in control         |
| 000023 0000                                        | 23 1 5 23<br>25 1 5 25                                | 3 山田 🍄<br>5 松元 注                                                                                                    | 1 960.4.24<br>1 957.12.14                                                                                                    | ļ,       |                | ę     |       |            |                          |     |          |                |                   | 1.00        |       | 1.00         |        |                |                         |                       |

スポットの年度更新だけであれば、年度更新内の給与データに手入力しても問題ありません。

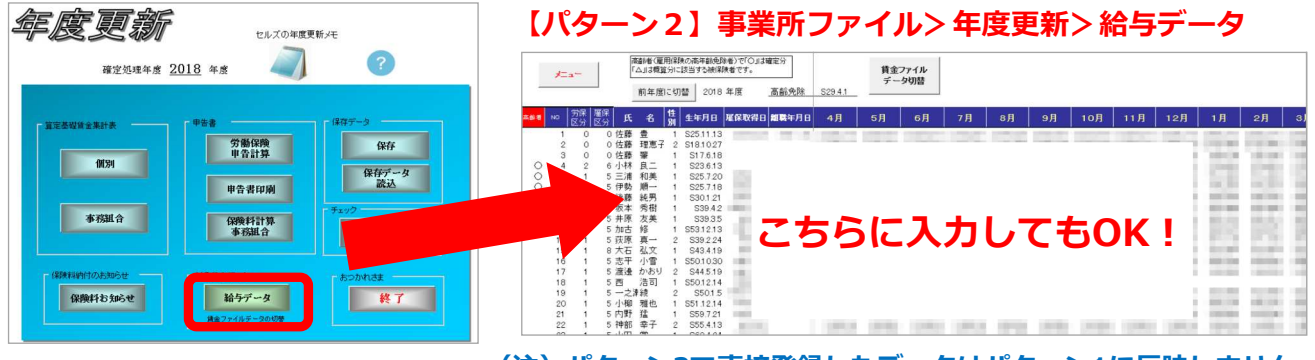

(注)パターン2で直接登録したデータはパターン1に反映しません。

### Q3: 2019年度に年次更新後、2018年度の個人情報/給与データを編集する方法は?

A3: <u>下記手順のように復元の操作が必要になります。</u>

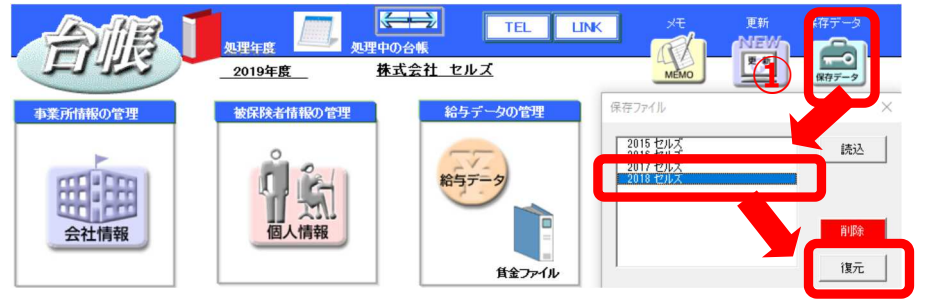

①「保存データ」をクリック後、
 2018年データを選択して「復元」
 をクリック。

②「復元してもいいですか?」→OKをクリック。

③「復元しました。必要であれば保存してください。」→OKをクリック。 ※復元すると、画面右下に「<mark>過去年度復元中</mark>」(下図※マーク)と表示されます。

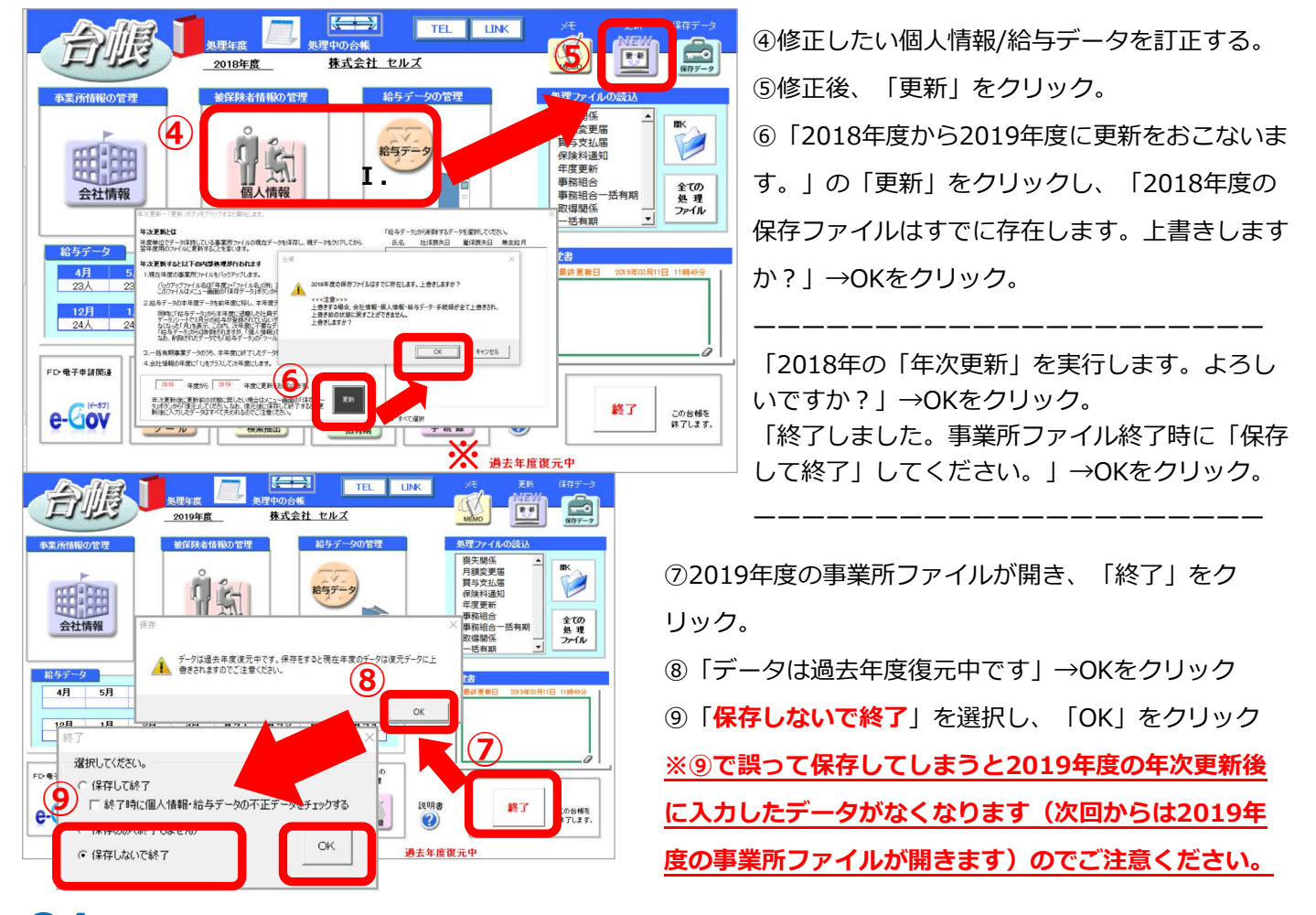

### Q4:月額変更届のため復元して前年給与データを修正したが、本年にて修正内容が反映され

ない。

A4: 前年給与データの修正箇所は2種類ありますが、双方が連動していないためです。

各々で使用する処理機能が異なるので、必要に応じて該当の給与データ の修正が必要です。

I.本紙P9 A3④の通り、復元後に修正する給与データ

使用例)年度更新

Ⅱ. 2019年度の事業所ファイル>個人情報右方にて 表示される2018年度給与データ

使用例)月額変更届、年度をまたぐ離職票

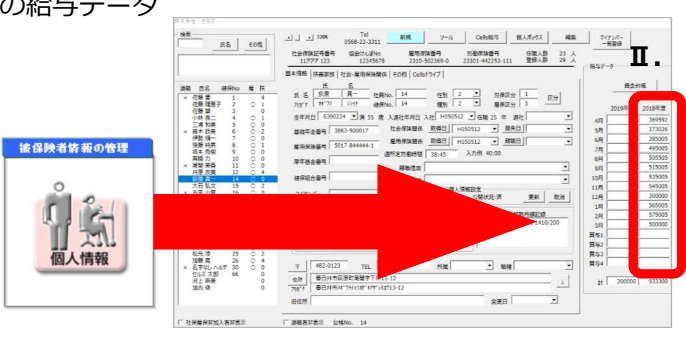

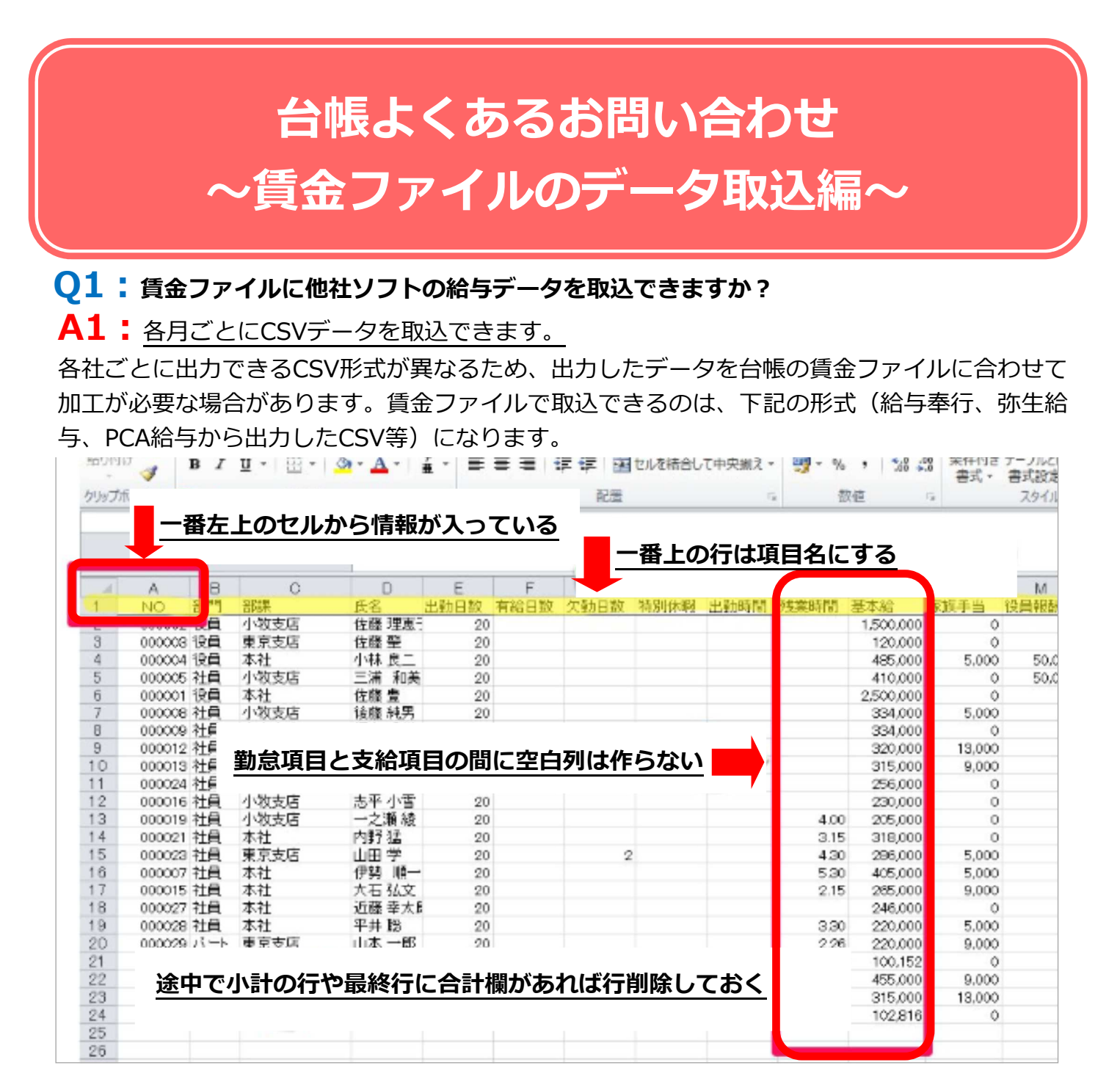

※ちなみに、賃金ファイルの活用方法についてはエバンジェリストサイトにまとめています! 本紙P15にてエバンジェリストへの進み方を記載していますので、是非ご確認ください。

# Q2:賃金ファイルでCSV取り込むとエラーになります。 A2: 最低限必要な項目は10個です。そのうち左記の7項目は必ず含めてください。 · NO 30日で台帳を使いこなす★30DaysProgram · 氏名 -#500aysProgram: · 松支給額 -#500aysProgram: · 社会保険計 ※賃金ファイルの初期設定方法・取込方法については

社会保険計

 Day3 台城を共有して利用するには

 Day3 台城を共有して利用するには

 Day3 台城を共有して利用するには

 Day3 台城を共有して利用するには

 Day3 台城を共有して利用するには

 Day3 台城を共有して利用するには

 Day3 台城を共有して利用するには

 Day3 台城を共有して利用するには

 Day3 台城を共有して利用するには

 Day3 台城を共有して利用するには

 Day3 台城を共有して利用するには

 Day3 台城を共有して利用するには

・差引支給額

本紙P15に記載の「30DaysProgram」より、

### Q3:事前に台帳との連動設定をしていなかったため、Cells給与から台帳の給与データに データを手動で反映させる方法は?

A3: <u>下記手順にて賃金ファイルを経由して取込ができます。</u>

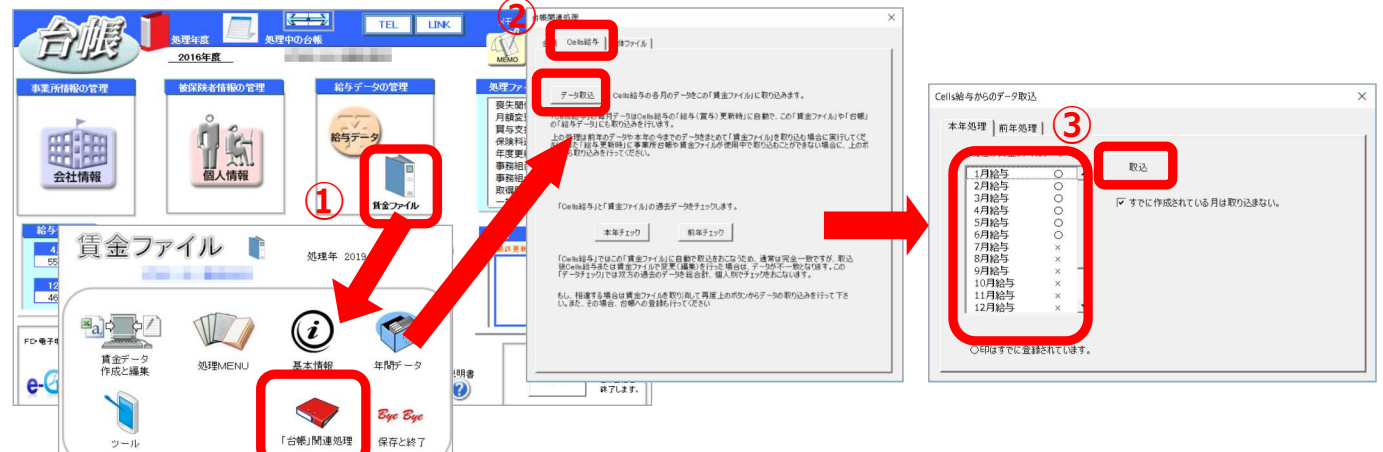

①賃金ファイルから「台帳関連処理」を開く。 ②「Cells給与」タブより「データ取込」ボタンを クリック。

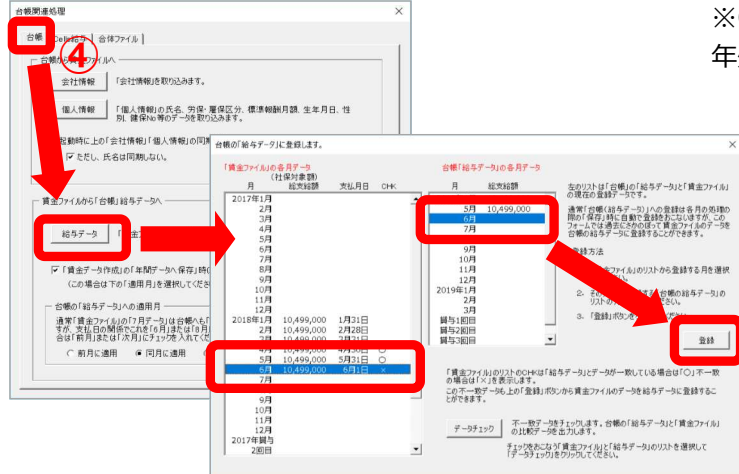

③「本年処理」タブより「取込」ボタンをクリック。 ※すでに取り込まれている月には「O」が表示される。 取り込まれている月は除いて取り込む場合は「すでに作 成されている月は取り込まない」にチェックを入れる。 ※Cells給与から前年データも取込したい場合には、「前 年処理タブ」に切り替えて「実行」する。

> ④「台帳関連処理」の「台帳」タブより「給与 データ」ボタンをクリック。取り込みたい月を 左右のリストから選択し、「登録」ボタンをク リック。

> ※締日支払日が異なる場合は、給与データには 年度更新を考慮して、締日ベースで登録してく ださい。

- Q4: 給与更新と同時にCells給与から台帳に給与データを自動で反映させる設定方法は?
- A4: 下記手順となります。※事前に台帳パスの設定が必要です(本紙P6、P7①~③参照)

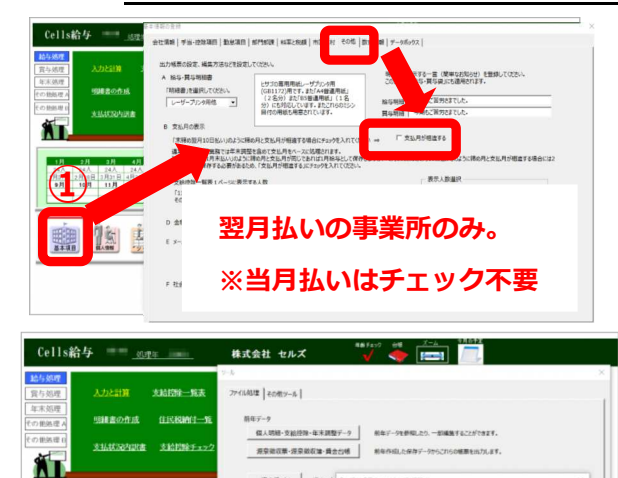

個人情報地区

総手(富存)更新時に、「台場」「資金ファイル」が取りている場合は登録できません。「黄金ファ あから「台場開達の確」ー(Octobia ちょちから) Costobia ちょデージを使み込んで(どうい)

 ①「基本項目」→その他タブにて翌月払いの場合にのみ「支払 月が相違する」のチェックを入れる。
 Cells給与では年末調整を考慮し、支払日ベースでの登録を推奨 しております。
 例)末締め、翌月10日払いの事業所の場合
 チェックを入れると4月分 5月10日払いとなり、給与更新する と5月に登録される。

②「ツール」→「台帳適用」→「給与(賞与)更新時に「台帳の給与データ」にデータを登録する」と「同月に登録する」に チェックを入れる。

# 台帳よくあるお問い合わせ ~年度更新編~

Q1: SRに賃等報告だけ出したい場合は処理ファイル「事務組合」?それとも処理ファイル 「年度更新」の中にある事務組合?どちらを使えばいいですか。

A1: 処理ファイル「事務組合」をご利用ください。

処理ファイル「年度更新」の中の事務組合は2019年度確定・2020年概算から廃止予定です。

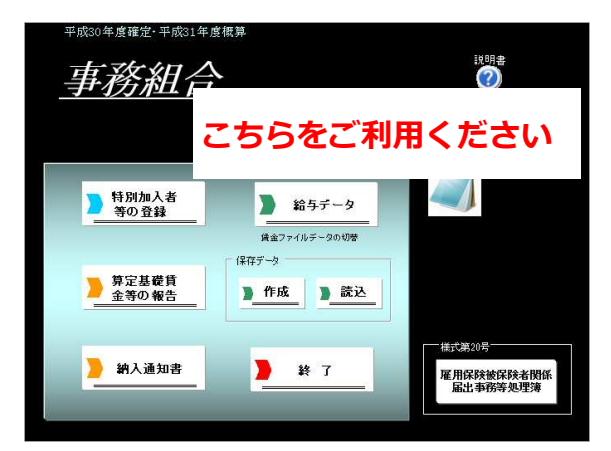

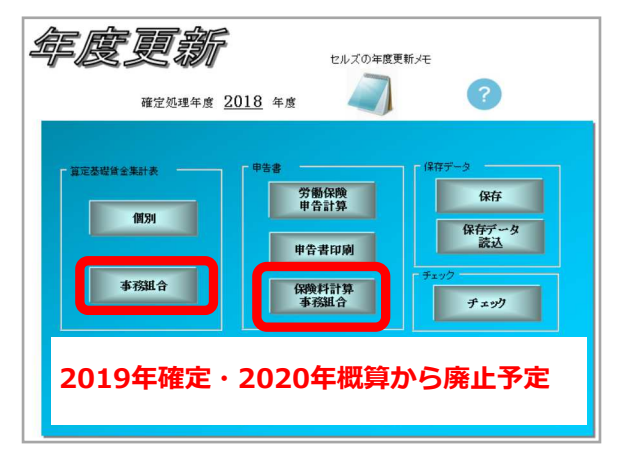

### Q2: 算定基礎賃金集計表で集計すると労災保険料率が読込されません。

A2: 会社情報>労働保険タブの「労保、雇保区分」を確認してください。

例えば、「労災保険区分」が空欄で「雇用保険区分」にのみ登録があると、システム上は雇用保 険のみ適用の労働保険番号と認識します。

下図の通り、会社情報にて「数字」を設定後、個人情報の確認をお願いします。

◆会社情報 ◆個人情報 台眼」 合眼 
 Tel
 新規
 ツール
 Celtaki与
 個人式ックス
 減気
 ±\_ ± 108 2017 年度 印刷 会社名 株式会社 セルズ 氏名 その他 12911ABNo 社会保険記号番号 雇用保缺番号 -基本データ 社会保険 雇用保険 労働保険 労働時間 電子申請 その他 Cellsドライブ Cells給与 在職人数 計入 登録人数 計入 基本情報 扶美家族 社会・雇用 管轄 愛知 労働局 名古屋北 労働基準監督署 氏名 书 书 建筑 氏名 使保No 履 扶 労保区分 1 最保区分 5 区分 日本の 労働保険1 労働保険2 労働保険3 労働保険4 労働保険5 労働保険6 一括有期 1011110 御保狭番号 23301-442253-000
 事業所名称 株式会社 セルズ
 網所所在地 型皿県小牧市安田区安田町19 nation (181) 14 会社情報 ANT SHE MAN AND DESCRIPTION general section. च 485-0014 TEL 0568-22-331 市田の田市 ソフト制作 種類の分類 97 通信篇、放送篇、新聞篇又は出版篇 解納付区分 「 口座振替 12月 1月 24人 25人 FD-電子申請問題 今月0 各種子 常用労働者 役員で労働者扱いの者 臨時労働者 常用労働者 5 役員で雇用保険に加入 6 e-Gov 入していない労災保険、雇用保険は区分を空機にして下さい ①算定基礎賃金集計表の「集 **03**: 算定基礎賃金集計表に直接入力できますか? 計Ⅰ→労働保険番号を選択し A3: 可能です。 表は「台橋」の絵母データを読み込んで作成しますが、絵母データが作成 は、この表の合月の人数構、資金額種ご直接データを入力して作成す この場合、次が機會で処理を通わてださい。 て「読込」をクリック。 9568 0 8 C への「事計」をクリック、目的の対象(群株番号を選択して 事業所データ場、賃金以外のデーが消表み込まれます。 を月の人務、賃金賃券直接入力して(だだい。 このフォームの「計算」をクリックしてくだだい。→→ PH ②各月の人数と金額を入力。 666 資金額の入力の創に必ず、1、の集計の「読込」作作ってください。この修理が行われ 「以気、場合に、「A3集計業」作「3、単容計量」、「採用」が正し、行われません。 このため、参えの次か世報が会社情報」「55歳13株番号、事業所デージ展集本領 際にの実現後年のでおいていた。」 ③「賃金の直接入力」をク 1029 5 MILTON 6 RATHIES 各月の人数と金額 リック。 を直接入力する (2日子 日本の合本の合本の合本の日本の行き、日本の合への行き、単になったのます。 いた、単形であた。 なら考えの時に、本の本の内容をの行動にあったのであり、そのは、「そのころ」を示いた。本のです。 いたのかについた。または日本人になっていたい。 2.222 ④ 「計算」をクリック。 

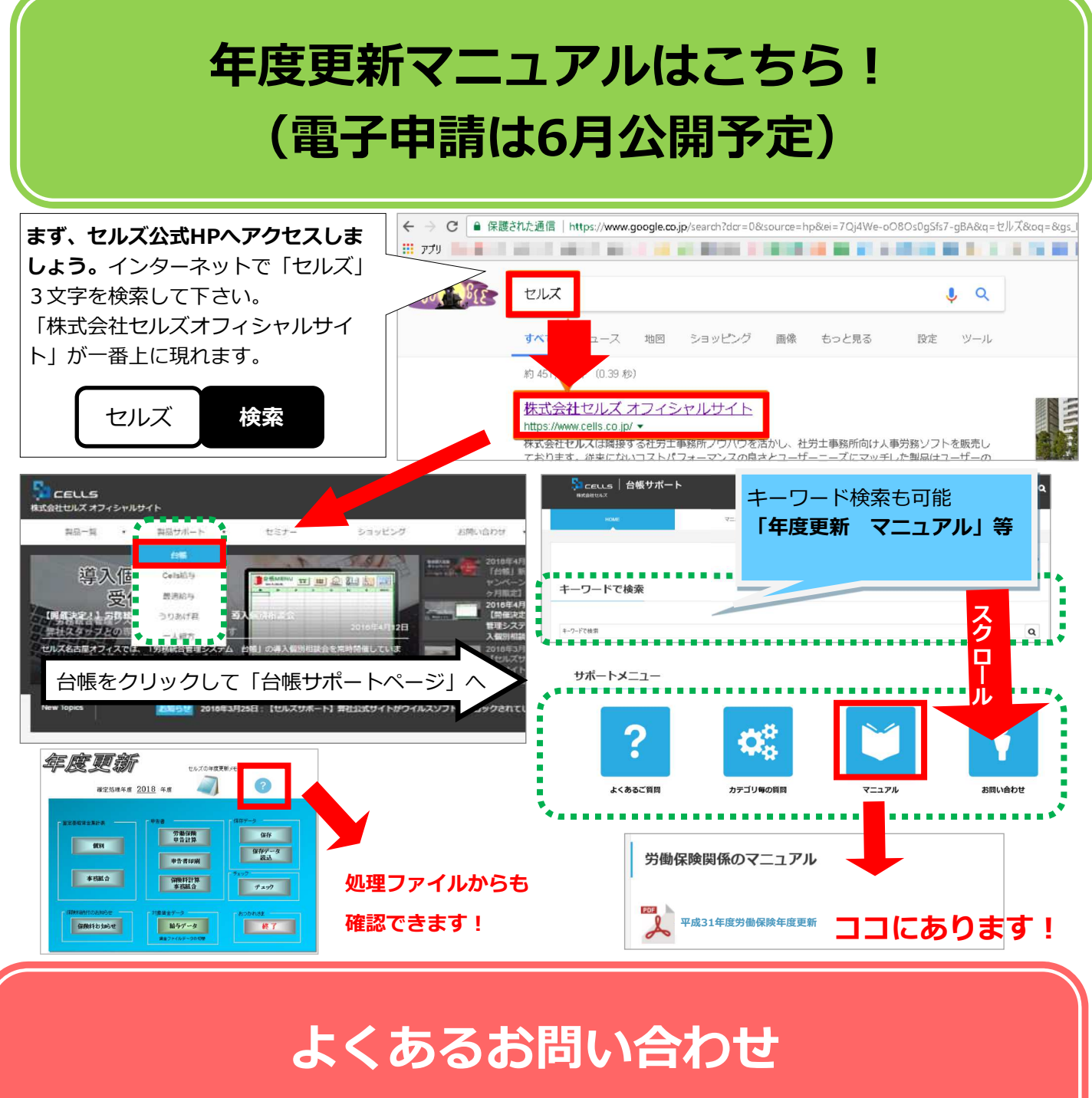

# ~新元号編~

### **Q1:**新元号について、ソフトへのどのような影響がありますか?

A1: 現時点で確定している影響として、書式の入替を行うため、各ソフトで印字調整や保護解除して加工されている場合に書式が出荷当時の状態に戻ってしまうことです。 大変恐れ入りますが、予めご了承ください。

<主な印字調整例>

- ・台帳で離職票の印字調整
- ・Cells給与で明細書の印字調整

※うりあげ君ソフトはファイル入替での対応は行わないため、印字調整に影響はありません。

### 台帳よくあるお問い合わせ ~その他~ **Q1:**新年度にあたり、雇用保険免除者をリストアップしたい。 A1: 全事業所を対象に、検索・抽出が可能です。 (1) 中18(A ①台帳MENUにある「検索抽出」→「年齢」 年齢 社会保険、雇用保険の被保険者で本年、40歳、60歳、65歳、70歳、75歳 た4月1日で64歳を超える雇用保険の高齢免除者を検索します。 セルズ東京支社 誕生日 誕生日データを作成、台帳の起動時、本日の誕生日の社員を表示します 月額変更 指定した月に社会保険の月空の可能性のあるデータを検索 セルズ 「覧を作成します。 合体ファイル用 彼扶養者シート 40歲年齡指定、厚生年金保険70歲以上被用者、雇用保、20%方象者に分かわる保険料免除者の検索 ②検索する事業所を選択し「年齢検索その他」タブ内 事業所を選択してください 2019年5月から1年間に該当 にある、「現時点の雇用保険の高年齢労働者にかかわ 社会保険関係検索年齢検索その他被保険者数|被扶養者検索 事業所 Æ 現在時点で 70 ・ 100 - 歳以下の検索 る保険料免除者」の隣にある「検索開始」より検索可 検索開始 大正7年3月19日 4年3月18日生まれの人 抽出条件 退补年月 力されていないデータを対象とします。 能です。 月1日時点の厚生年金 以上被用書の検索 検索開始 昭和19年3月2日 4年4月1日生まれの人 得年月日日が入力されていて、喪失日 データを対象とします。 社会保護 ※年次更新の前後どちらでも、 検索開始 19年4月1日以前生まれの人 らの免除者 S29.4.2~S30.4.1生 検索開始 「検索・抽出」は使用可能です。 出条件 雇用保険の資格取得年月日が入力されていて、喪失日が 入力されていないデータを対象とします。 リスト登録 選択されたリストを「検索対象リスト」として登録します。次回からこのリストで起動します。 □ すべて選択 □念のため確認しておきたい № 免除はいつまで? 雇用保険徴収免除制度は、2017年からの

雇用保険法改正での3年間の猶予措置であり、 2020年3月まで。 2020年4月以降は保険料が発生するため 注意が必要です。

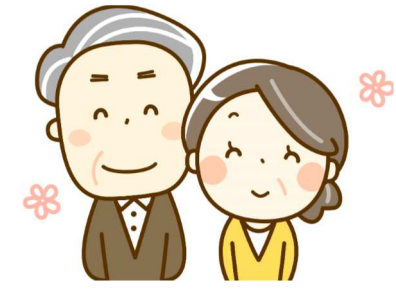

Q2: 労災保険/雇用保険料率の切替操作は必要ですか?

A2: <u>不要です。</u>毎年バージョンアップで対応しますが、今年は労災/雇用保険ともに料率 変更がないため、バージョンアップでの対応はございません。

### **Q3**:事務所の新人に指導するお助けツールはありますか?

A3: 是非30Daysプログラムをご活用ください!

これから台帳を使い始めていただく方向けに、動画での説明もあります。 個人情報の入力方法から電子申請の設定、Cellsドライブでのマイナンバー登録方法まで 全部で30の記事に分けて説明しています。

### 台帳の基礎が詰まっている「30DaysProgram」はこちら!

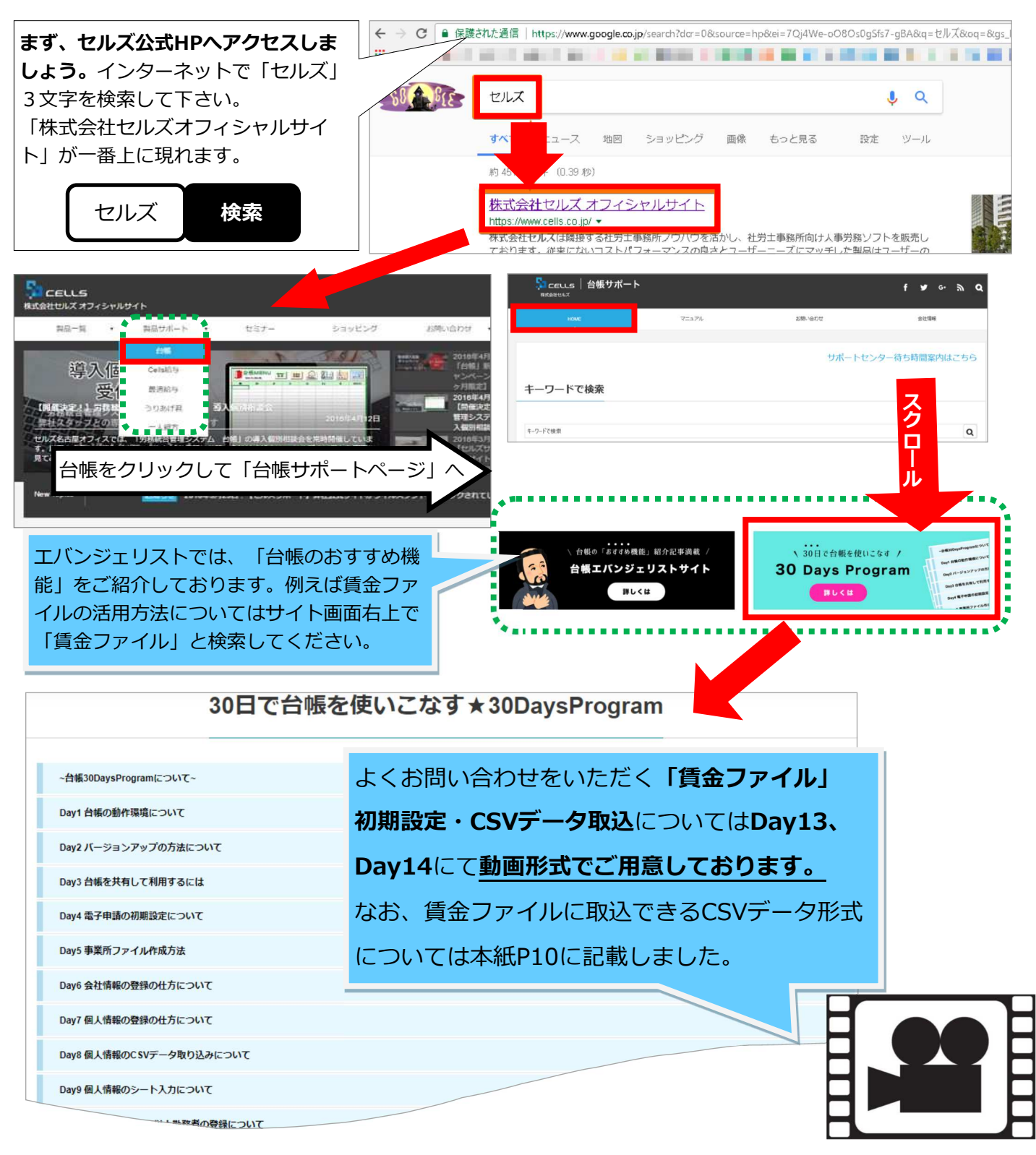

# Chatworkでセルズの最新情報を発信しています

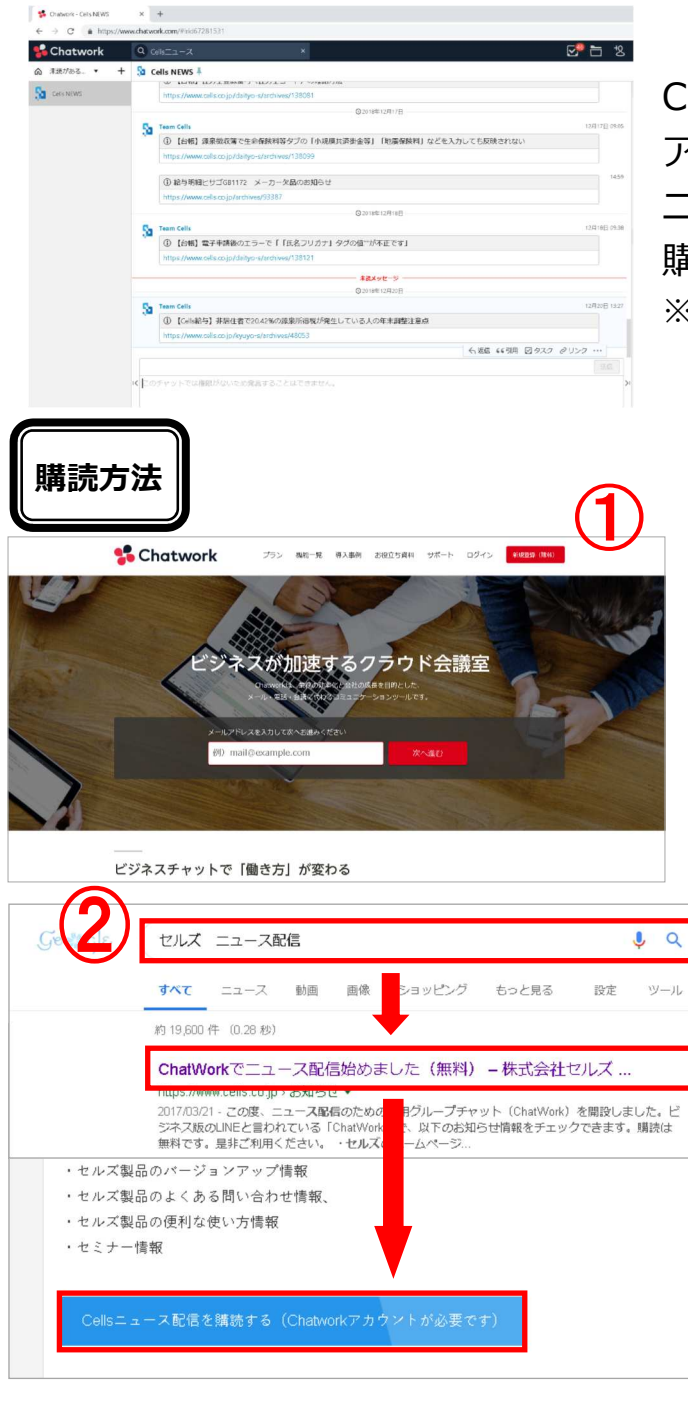

Cells NEWS Cardot - Cardot -

Chatworkを使ってセミナー、バージョン アップ情報やよくあるお問い合わせ等の ニュースを定期的に配信しております。 購読は無料ですので是非ご利用ください。 ※購読にはChatworkアカウントが必要です。

> ①Chatworkアカウントを登録しま す。

※登録方法等はChatworkのサポートのHP等をご確認ください。

②インターネットで「セルズ
 ニュース配信」と調べ、表示された
 「Chatworkでニュース配信」の表
 示をクリックします。
 すると記事が表示されますのでその
 記事中にある青色の「Cellsニュース
 配信を購読する(Chatworkアカウ
 ントが必要です)」ボタンをクリッ

③ページが切り替わりますので「こ のグループチャットへ参加する」ボ タンをクリックします。 画面が変わり「CellsNEWS」グルー プが表示されます。 以上で購読登録は完了です。

最後までお読みいただき有難うございます。 これからも、ソフトの分かりやすい説明・情報発信に努めて参ります。

クします。